## 开放教育学生课题申报操作指南

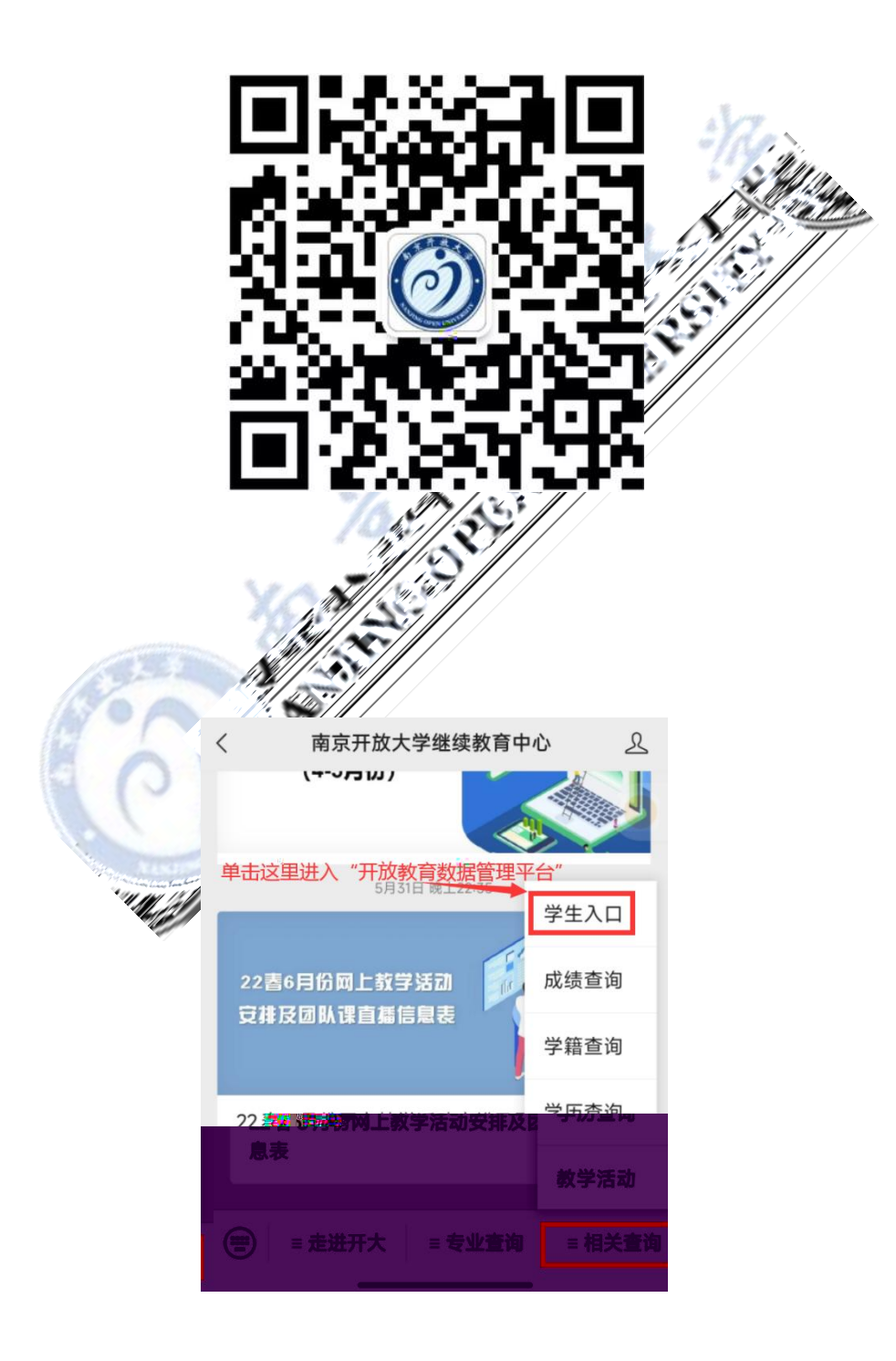

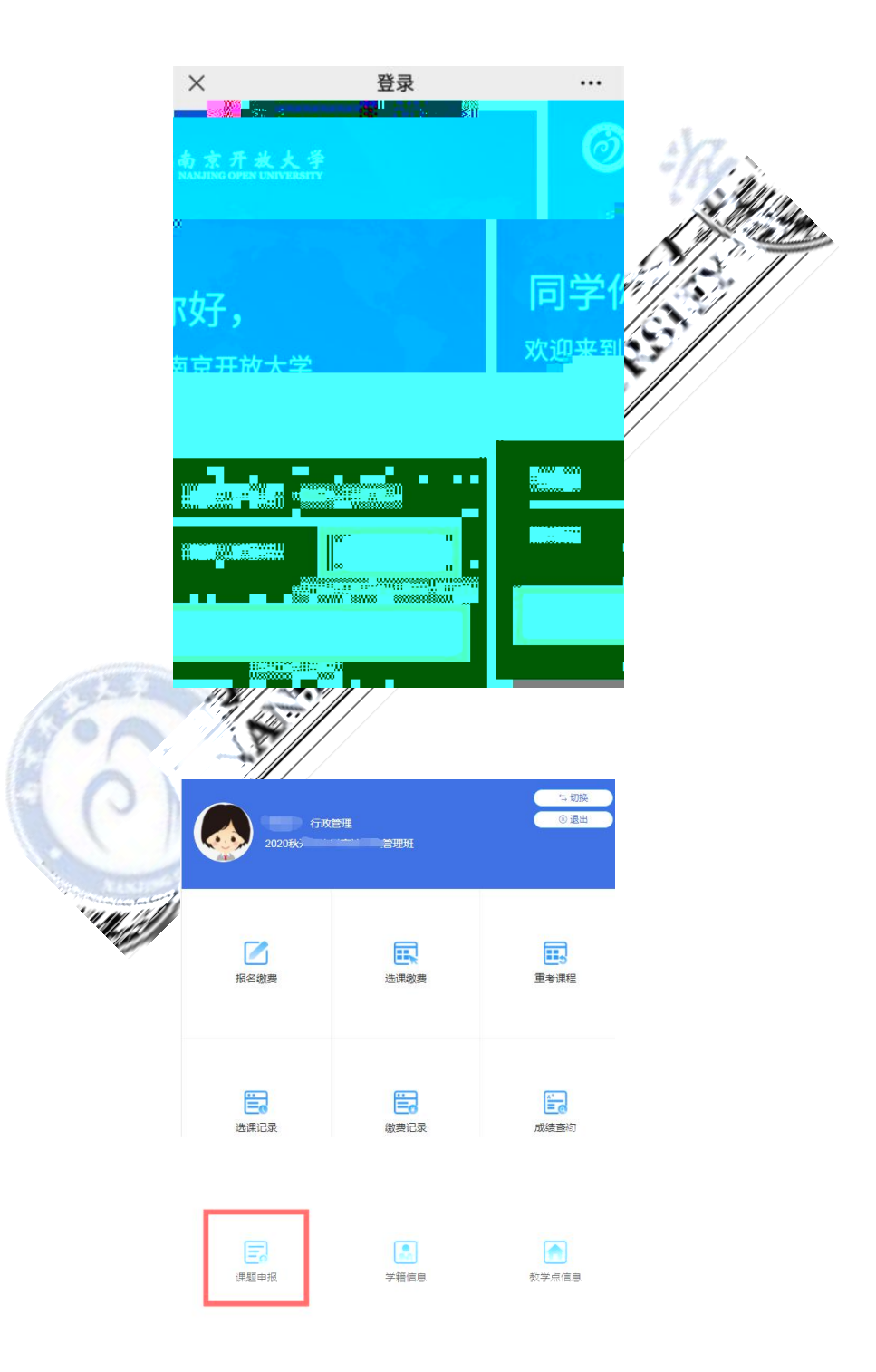

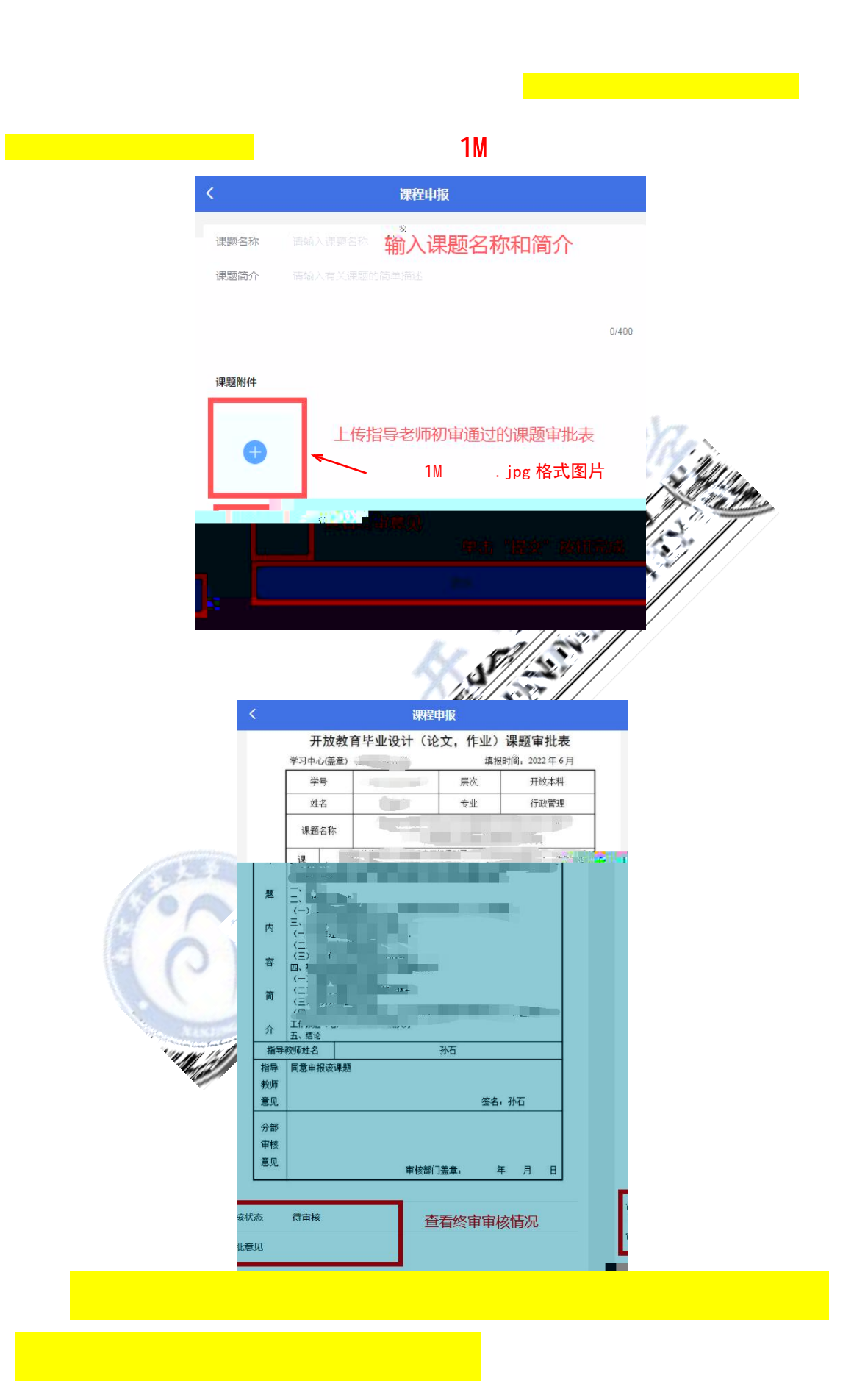

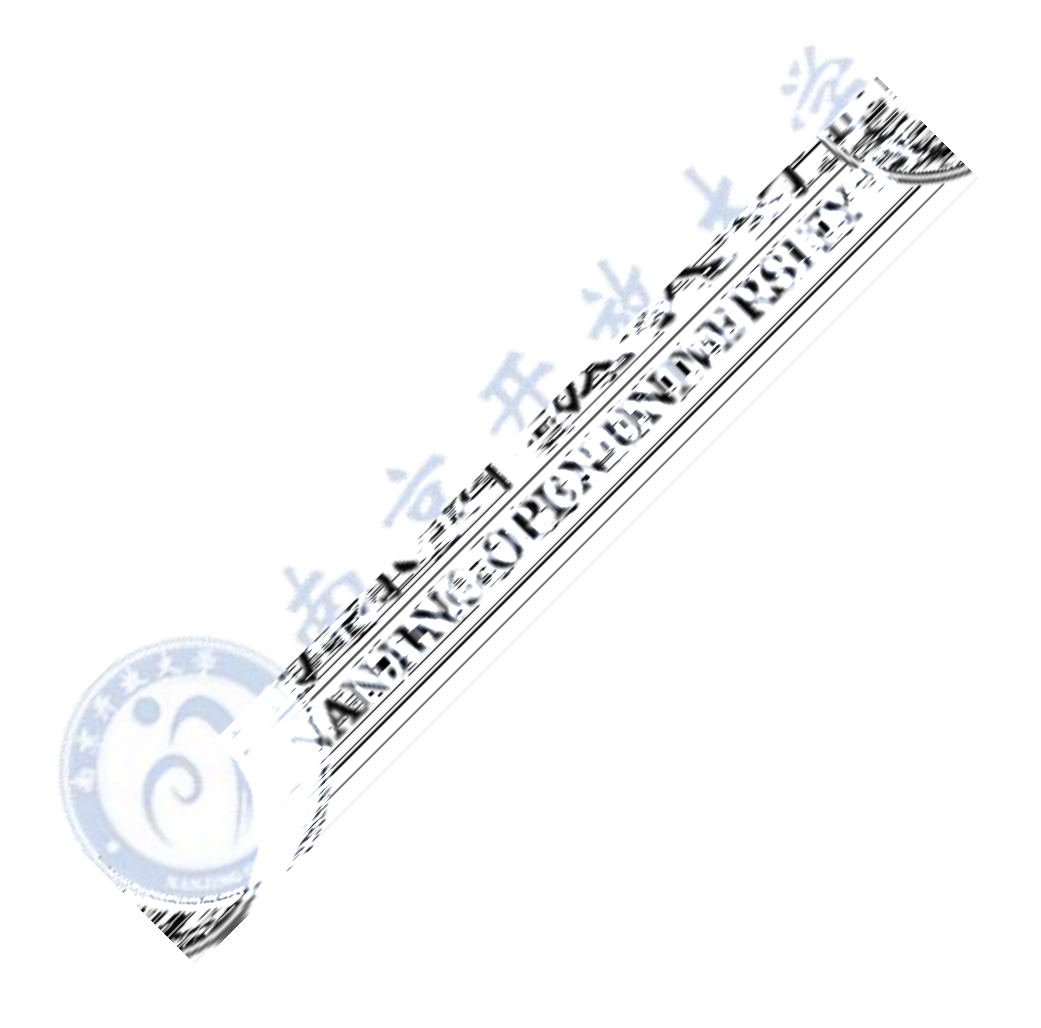